# **Adverse Storage Conditions - Points to Remember** Page 1

## QRC

#### Points to Remember:

- Public Health Holding Points will create ASC events to document ASCs that occur at the Public Health Unit (PHU) or in transit between the PH office and a PH immunization event
- MDA will create ASC events when the event occurs in transit between the warehouse and the PHU location
- Always use the Quarantine for Review (QR) HPL for ASC events
- Each time an ASC is created in a HPL, that HPL is suspended and all movement in or out is "frozen"
- HPL QR must be unsuspended each time so that the catalogue item can be moved as needed after disposition is determined or additional catalogue items can be moved into the HPL if required
- ASC Start date & time: If unsure (e.g. exact time of power outage unknown) enter the last known date and time that storage conditions were correct. (this field is intended for HPs with continuous monitoring systems e.g. MDA)
- ASC End Date &Time: If unsure (e.g. exact time of power outage unknown) enter the date and time that storage conditions were known to be returned to correct. (this field is intended for HPs with continuous monitoring systems e.g. MDA)
- The PHIMS ASC Event replaces the **MB Health Cold Chain Failure Response Form**
- Ignore: 'No ACS Assessor Workgroup assigned to the affected Holding Point so the Work Management Task was not submitted' message on save. MB is not using the PHIMS work management functions.

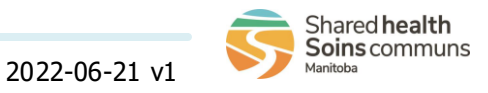

# Adverse Storage Conditions - Steps Page 2

#### Adverse Storage Conditions Process:

1. Move all affected catalogue items into the **Quarantine for Review** holding point location 800XX-QR (page 3 or *Move Inventory - QRC*), **before** Creating a Adverse Storage Condition.

- 2. Create the Adverse Storage Condition Record
- 3. Record Recommendations
- 4. Unsuspend Holding Point Location

5. Move all affected catalogue items either back to the **Operation Holding Point** 800XX-OP (*Move Inventory - QRC*) or Return vaccine to the warehouse for disposal (*Returns - QRC*)

**Note:** If dealing with Naloxone kits, create the Adverse Storage Condition Record, but do not return the kits to the warehouse. Remove and discard the naloxone ampoules from the kit as per your facility protocol, and repurpose the remaining supplies as you see fit.

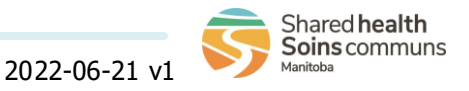

## Inventory: *Adverse Storage Conditions - Move Inventory within HPL to HPL* Page 3

#### QRC

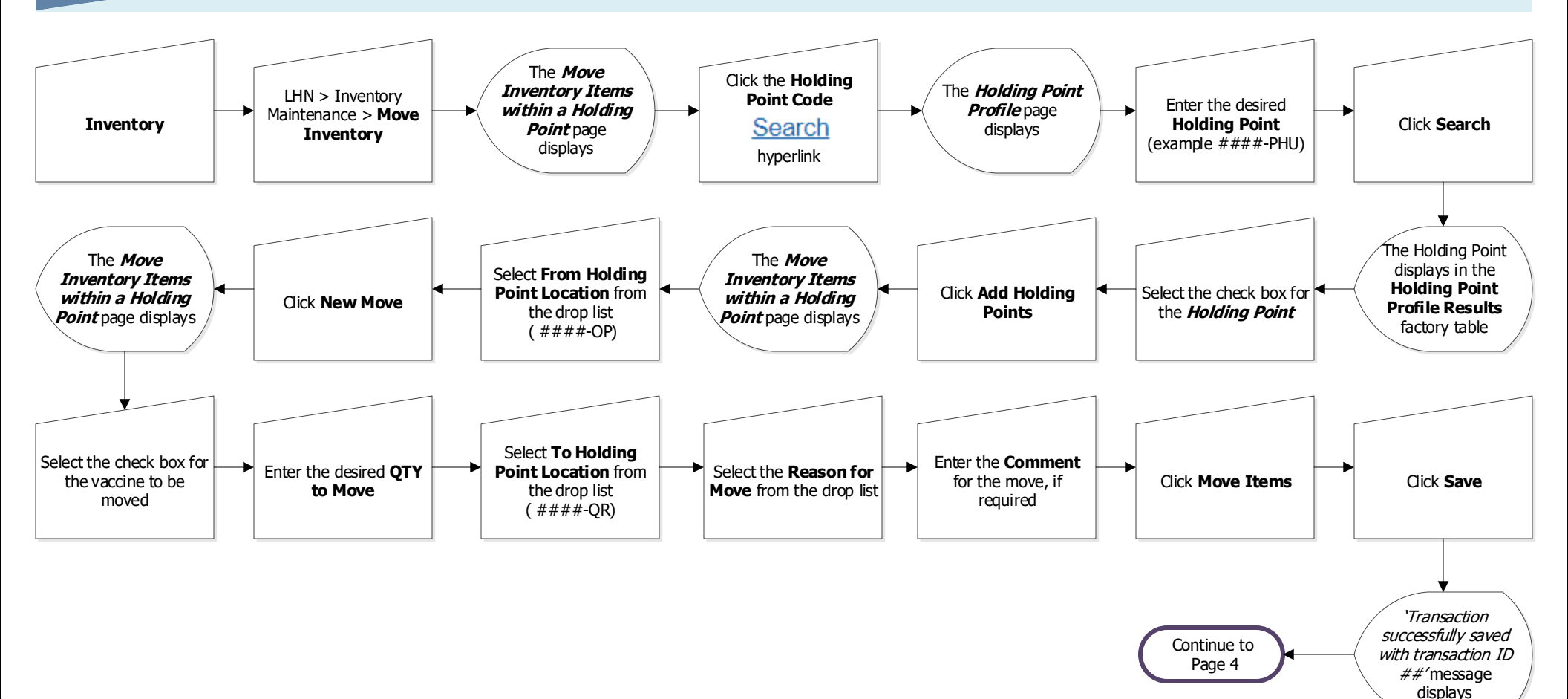

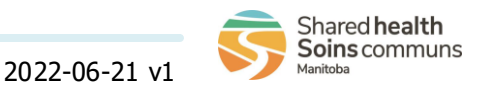

#### **Inventory:** Adverse Storage Conditions - Create Page 4

QRC

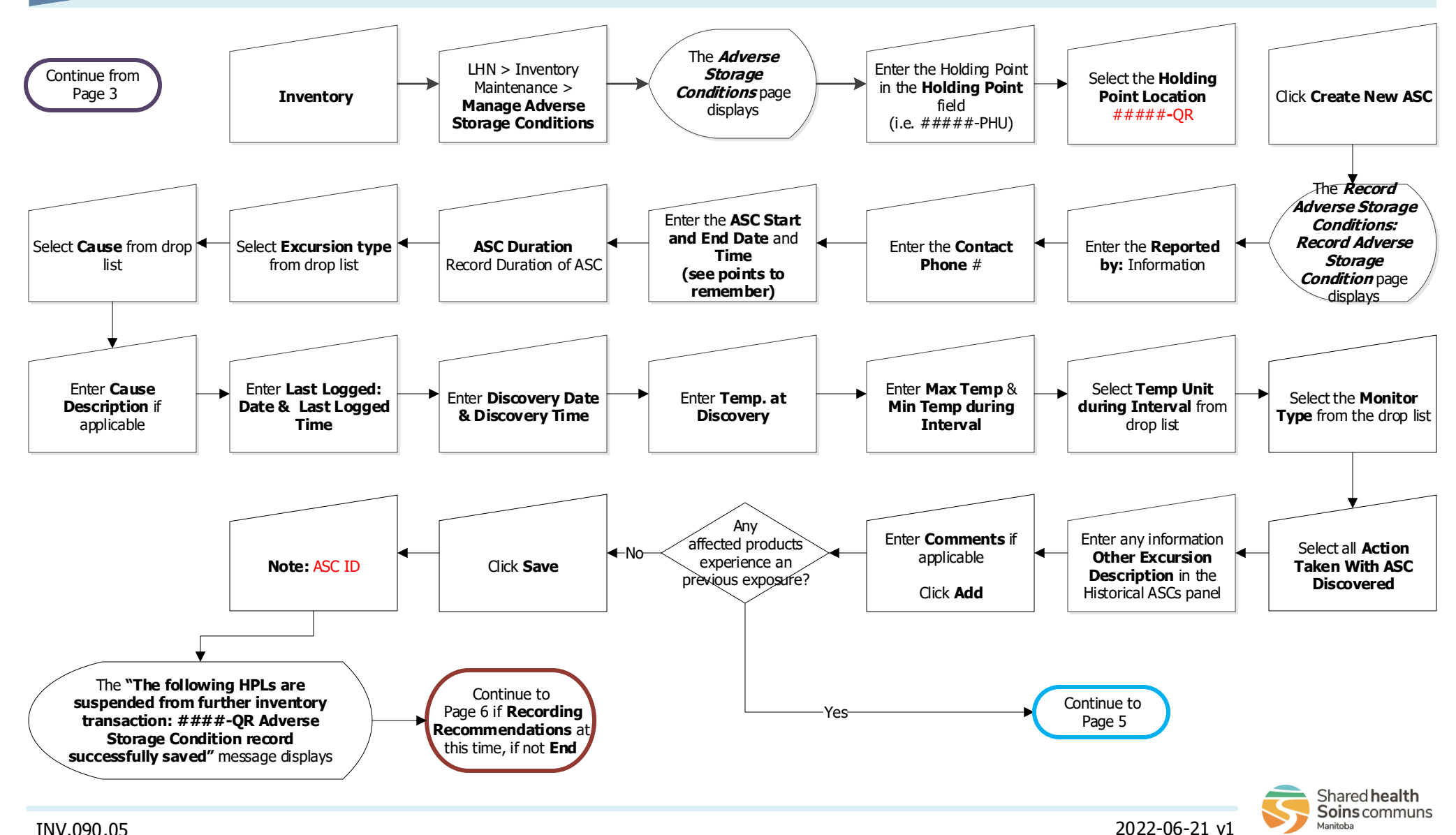

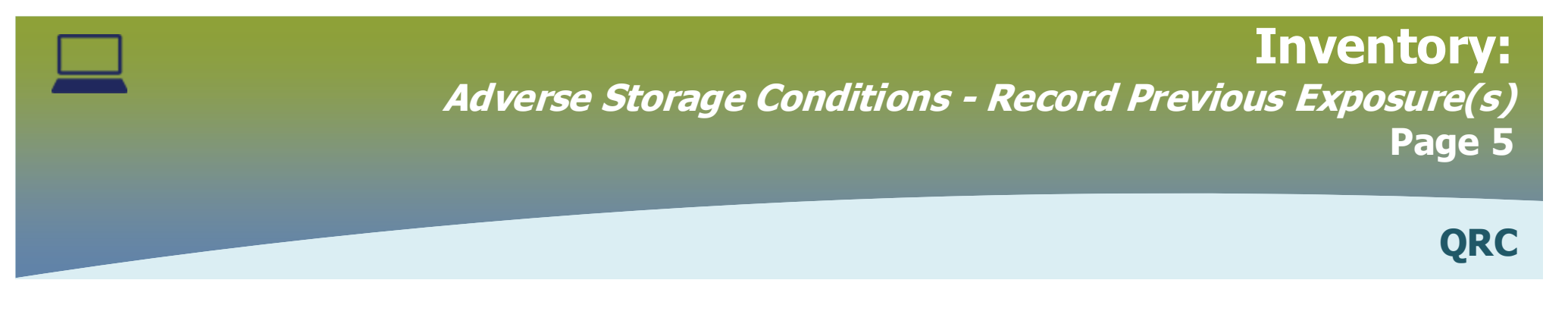

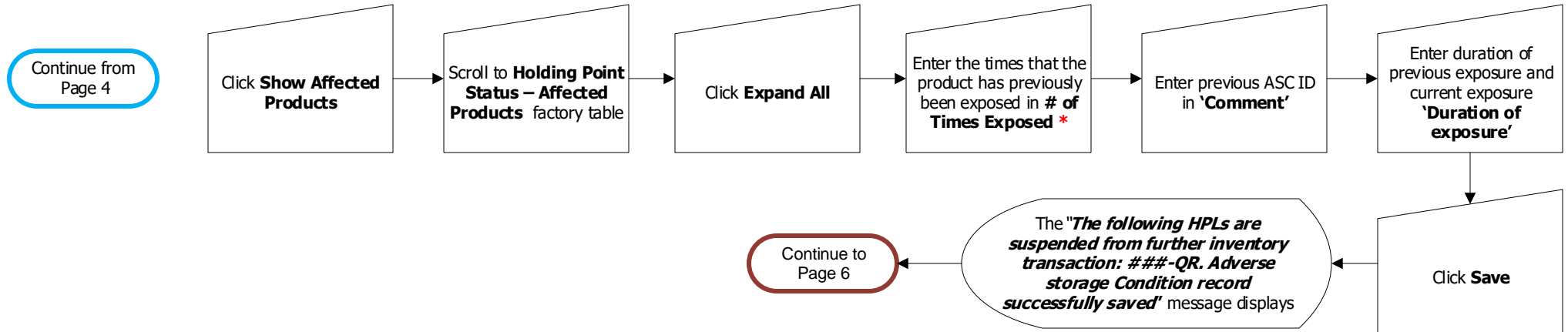

#### **Previous Exposure Points to Remember:**

- "# of Times Exposed" must be a number
- \* If product has been exposed one time prior to the current exposure, enter "1"
- \*\* `Duration of Exposure' will be auto-calculated with the duration of the current ASC but can be modified. The total Duration (current ASC exposure and previous exposure duration) will need to be manually entered
- Further details of previous exposure can be found by searching for the ASC by ID number

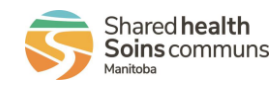

# **Inventory**:

#### Adverse Storage Conditions – Record Recommendation(s) Page 6

QRC

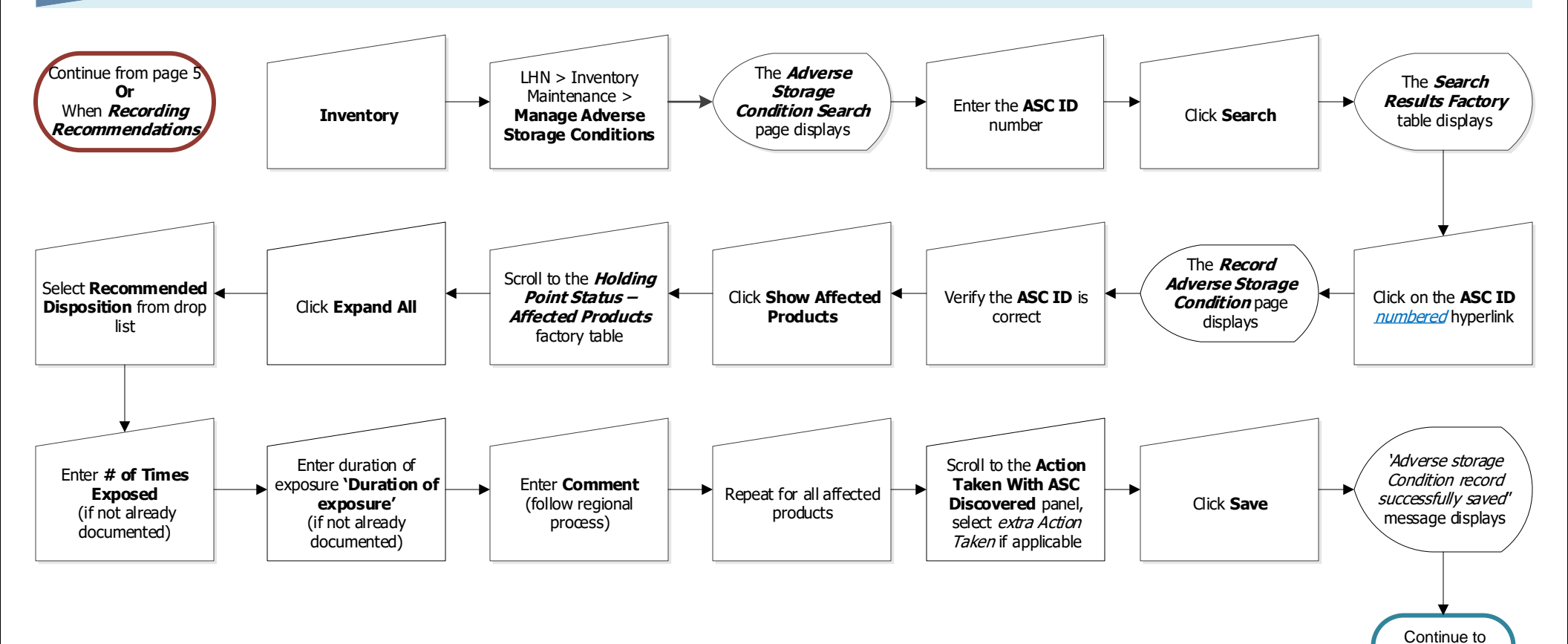

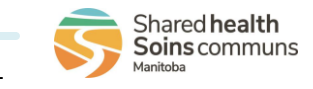

page 7

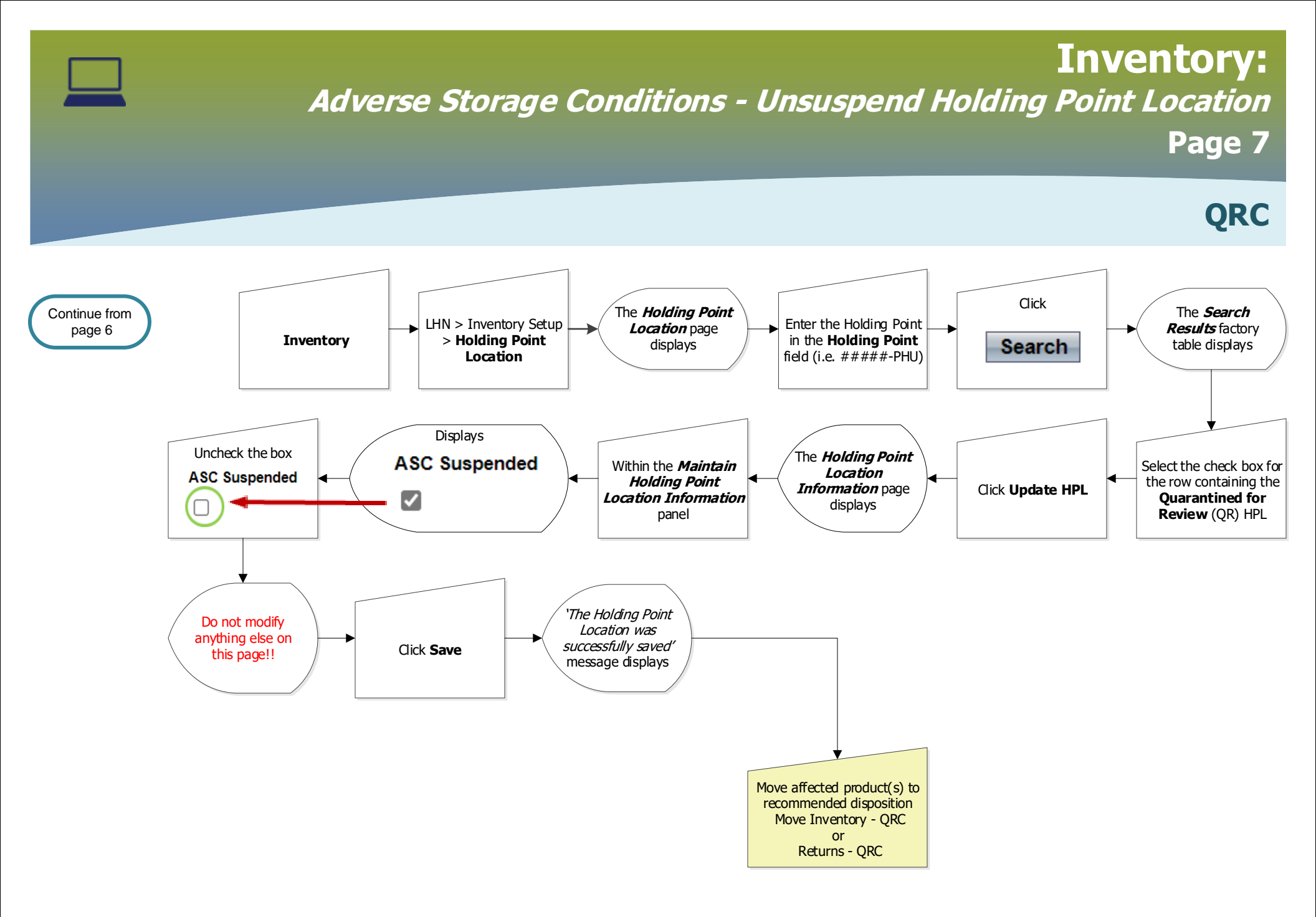

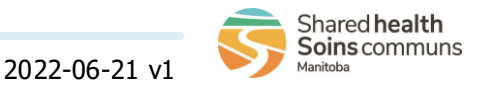